## **Create a New Currency Code**

## **Overview**

Currency codes allow parts and materials to be sold in different currencies.

**To enter a new currency**, **click** on *Data Set* drop down menu from the *Purchasing* tab in the Opto Ribbon, then **click** on 'Currency'. **To Create the Currency Code**, for this example \$USD is being created – Type in the code and the description also a short description if necessary. Enter the rate of \$1AUD to the currency being created i.e. \$1AUD = \$1.04USD, and symbol that represents the currency i.e. '\$'. **Press** <F9> to save.

| ONTACT                                | S RESOURCE      | S INVENTORY                        | QUOTES PL                                 | JRCHASING                                                                    | ORDERS JOB               | S/SCHEDULING             | INVOICING         | QUALITY                                                   | MANAGEMENT          | WORKSHOP                             |     |
|---------------------------------------|-----------------|------------------------------------|-------------------------------------------|------------------------------------------------------------------------------|--------------------------|--------------------------|-------------------|-----------------------------------------------------------|---------------------|--------------------------------------|-----|
| opy<br>ut<br>aste                     | New<br>Purchase | Edit Purchase<br>Purchase Delivery | Purchase<br>Purchase Or<br>Purchase Or    | Purchase<br>Outstandin                                                       | Material<br>g Auto Order | Sub Contract<br>Purchase | Material<br>Issue | Edit Issue<br>Bick for Job<br>Parts Transfe<br>Issue/Pick | Purchase<br>r Lines | Data Set Currency Currency Divisions | ode |
| Code:<br>USD<br>Rate Purchase<br>.728 |                 |                                    | Code:<br>USD ~<br>Rate Purchase:<br>.7284 | Currency Codes Currency Description: US Dollar Rate Invoice: Invoice Acc/No: |                          |                          | Symbol            |                                                           |                     |                                      |     |